## 【スタジオプログラム予約の方法】

## 【スマートフォンやパソコンを使用しての予約方法】

お手持ちのスマートフォンやパソコンから「マイページ」を登録します

※事前に「マイページ」登録が必要となります

https://www1.nesty-gcloud.net/furikae-jac/?error=2

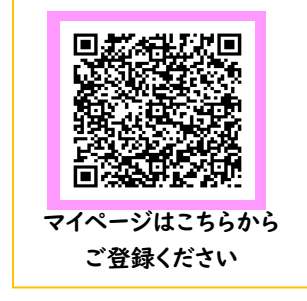

「マイページ」にログインし、メニュー画面を開きます
 「パーソナル」を選択します

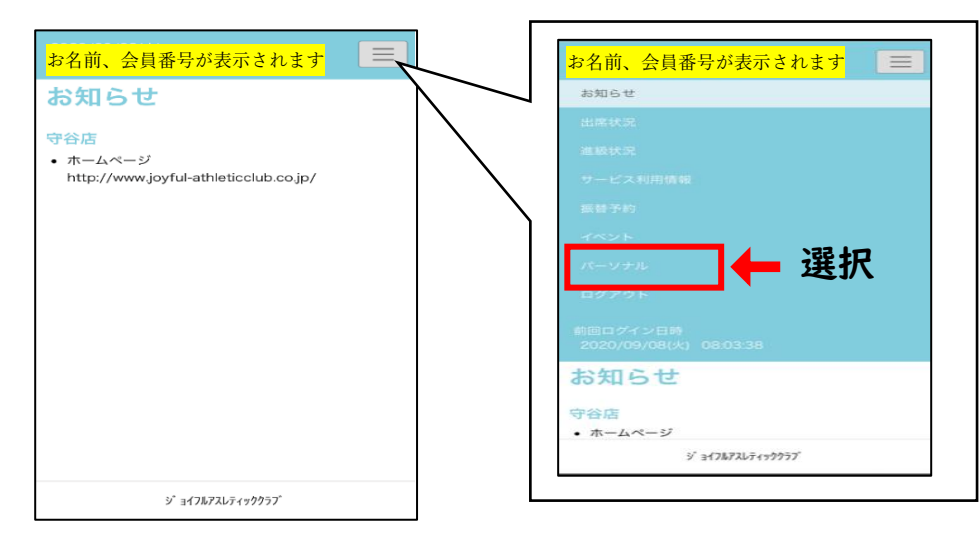

## ② 予約状況が表示されます

(すでに予約しているクラスがあれば、この画面に表示されます)

メニューを開き「店舗」、「実施スタジオ」を選択します

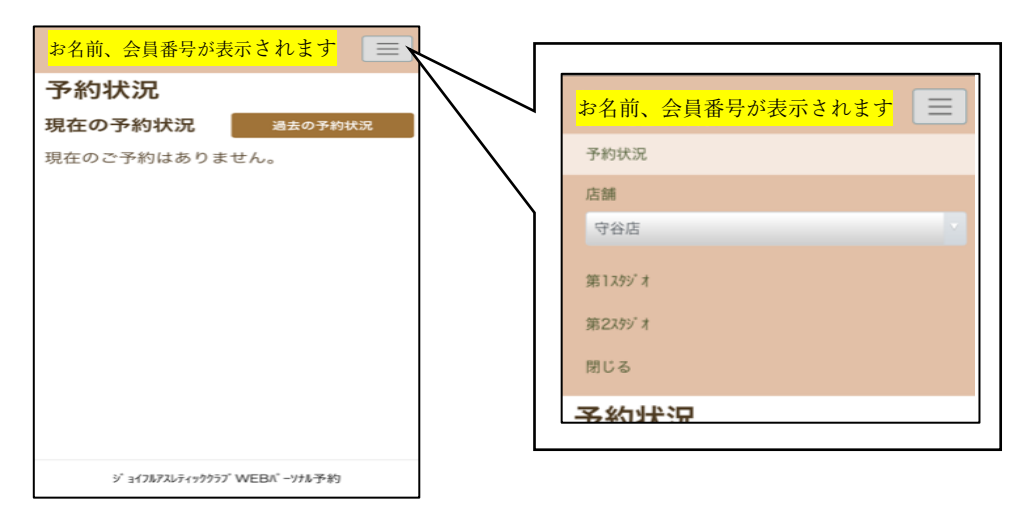

③ カレンダーから、参加希望日を選択します

次に表示される画面から、参加希望クラス・日時を選択します

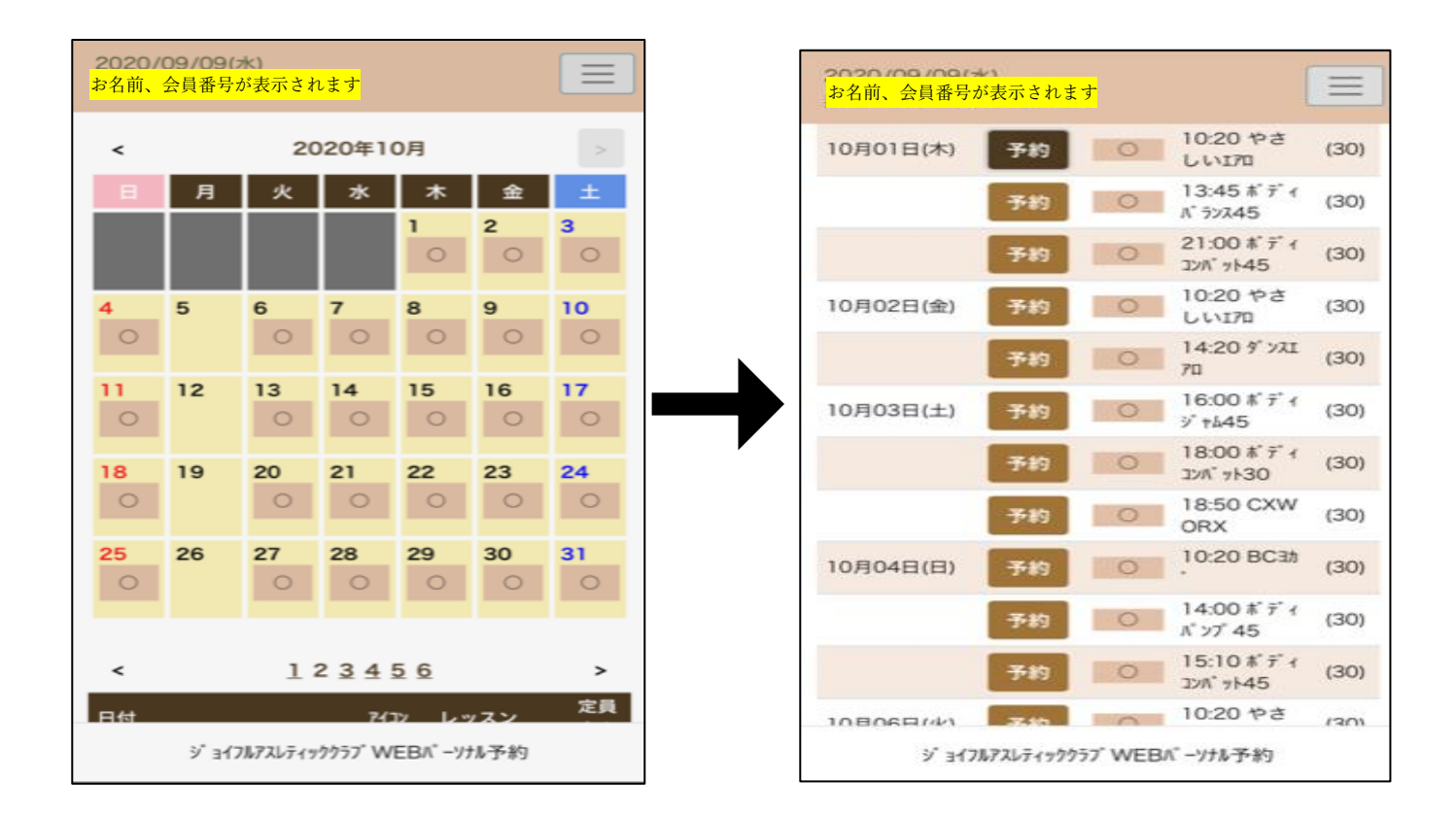

④ 予約申込画面を下へ進むと、参加場所を選択する事ができます。

| 2021年7日           | 26日 (日)                                                 |  |  |  |  |  |
|-------------------|---------------------------------------------------------|--|--|--|--|--|
| レッスン名             | 予約お試                                                    |  |  |  |  |  |
| 担当者               |                                                         |  |  |  |  |  |
| 時間                | 19:00-19:30                                             |  |  |  |  |  |
| 店舗                | 守谷店                                                     |  |  |  |  |  |
| 施設分類              | २९४° त                                                  |  |  |  |  |  |
| 施設                | 第12997 オ                                                |  |  |  |  |  |
| 定員空き              | 40名 (定員 40名)                                            |  |  |  |  |  |
| レッスン場所            | 未選択 選択解除                                                |  |  |  |  |  |
|                   | レッスン場所を選択してください。<br>(未選択の場合は、自動的に決定します。)<br>  R   R   R |  |  |  |  |  |
|                   | 2 3 4 5 6                                               |  |  |  |  |  |
| 7 8 9 10 11 12    |                                                         |  |  |  |  |  |
| 14                | 15 (16) (17) (18) (19) (20)                             |  |  |  |  |  |
| 21 22 23 24 25 26 |                                                         |  |  |  |  |  |
|                   | ジョイフルアスレティッククラブWEBベーソナル予約                               |  |  |  |  |  |

⑤ 参加希望場所を選択すると、番号が赤塗に変わります。

「予約する」を選択します。 ※既に予約が入っている番号はグレー塗になっています

| 1     28     29     30     31     (       35     36     37     38                                                                                                    |               |
|----------------------------------------------------------------------------------------------------|---------------|
| <br>予約する                                                                                                    | <u>忘れずに!!</u> |
| <ul> <li>※ご予約は7/26 18:50までにお願いいたします。</li> <li>①1 ···· 予約可能</li> <li>①1 ···· 予約不可</li> <li>①1 ···· 予約不可</li> <li>①1 ···· 本人予約</li> <li>ジ 3イフルアスレディッククラブ WEBパーソナル予約</li> </ul> |               |

## ⑥ 最後に、<u>予約に間違えがないかご確認</u>ください。

※時間差で予約が埋まってしまう事がございます。その際は、自動で他の 空いている枠に予約が入ります。お客様同士のトラブル防止の為、予約 完了後は「予約申込」画面をご確認いただくか、予約完了の「通知メー ル」で予約場所をご確認ください。

| 予約申込                      |              |  |  |  |  |  |
|---------------------------|--------------|--|--|--|--|--|
| 2021年 7                   | 月 26日 (月)    |  |  |  |  |  |
| レッスン名                     | クラス名         |  |  |  |  |  |
| 担当者                       |              |  |  |  |  |  |
| 時間                        | 19:00-19:30  |  |  |  |  |  |
| 店舗                        | 守谷店          |  |  |  |  |  |
| 施設分類                      | スタジ オ        |  |  |  |  |  |
| 施設                        | 第12997月      |  |  |  |  |  |
| 定員空き                      | 37名 (定員 40名) |  |  |  |  |  |
| レッスン場所                    | 36           |  |  |  |  |  |
| 予約を受け付けました!               |              |  |  |  |  |  |
| ок                        |              |  |  |  |  |  |
|                           |              |  |  |  |  |  |
| ジョイフルアスレティッククラブWEBパーソナル予約 |              |  |  |  |  |  |

予約完了の通知メールが、ご登録いただいているメールアドレス宛に 届きます。申込内容をご確認ください

| 通知メール                           | 予約状況<br>現在の予約状況                           | 過去                                                        | 過去の予約状況                  |  |
|---------------------------------|-------------------------------------------|-----------------------------------------------------------|--------------------------|--|
| りました。<br><br>さしいエアロ             | 日付時間                                      | 店舗<br>施設分類<br>施設<br>レッスン場<br>所                            | レッスン名<br>定員空き            |  |
| גייֿ ז<br>ז<br>                 | 2021年<br>キャンセル 07月26<br>月<br>場所変更 19:00-1 | 日(<br>ス55 <sup>°</sup> オ<br>9: 第1ス55 <sup>°</sup> オ<br>36 | 予約お試<br>37名 (定員 40<br>名) |  |
| ルアドレスから配信さ<br>えできませんのでご了<br>クラブ | ※変更を希望する<br>「場所変更」て                       | る場合は、<br>、<br>変更する                                        | 予約状況が                    |  |